## Smm タイマー付きタップ(TAP-RT1)設定方法

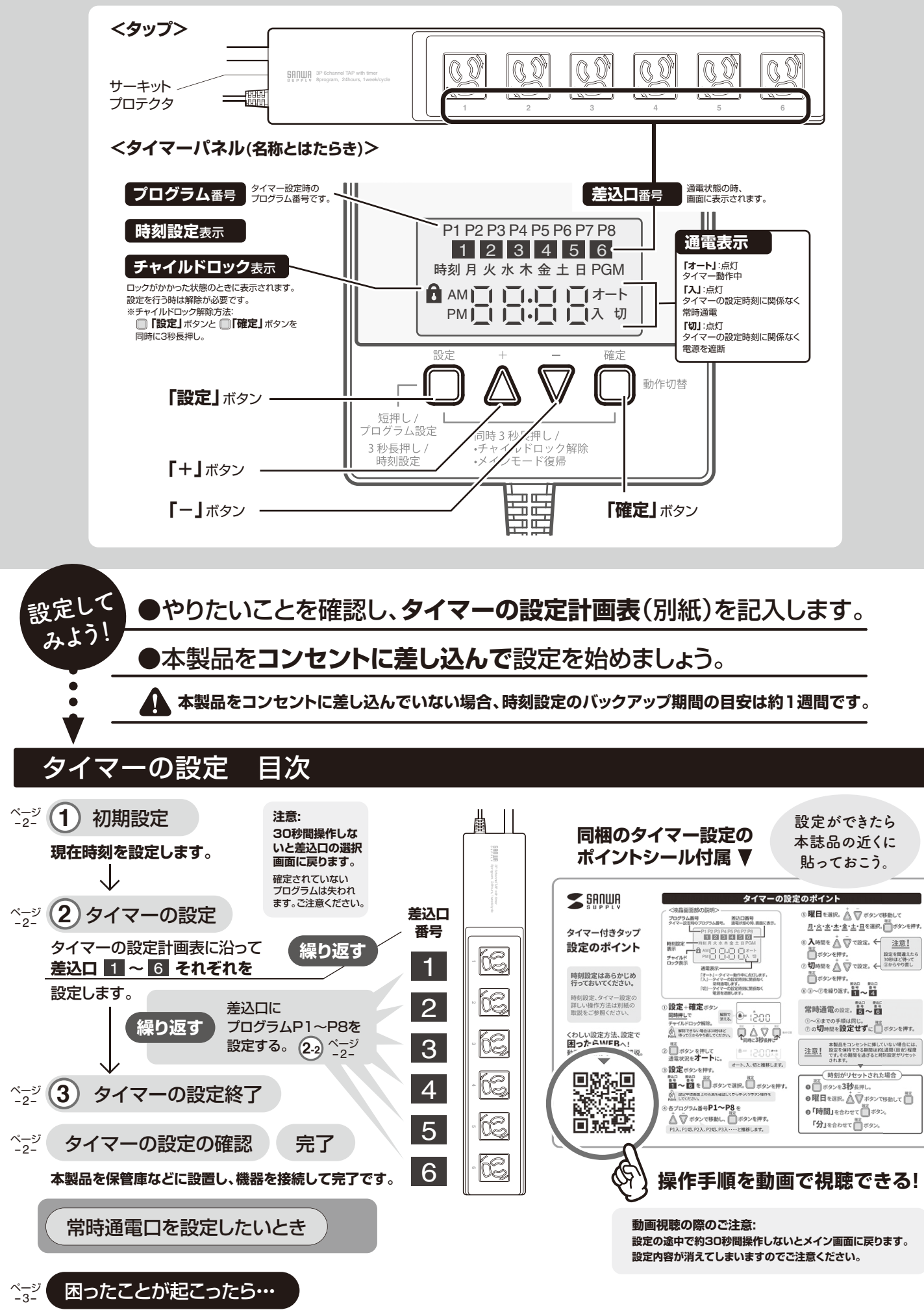

-1-

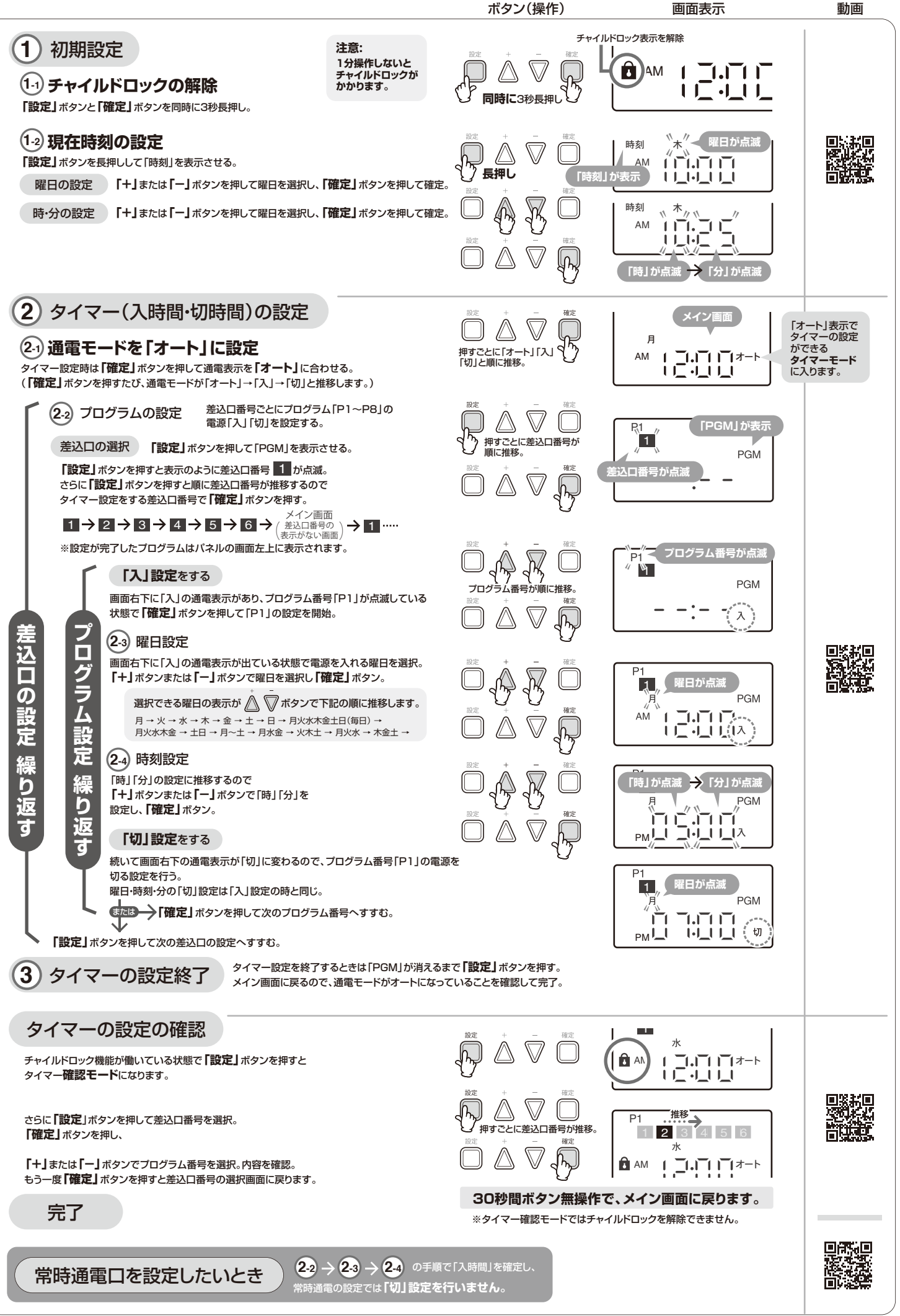

## 困ったことが起こったら・・・

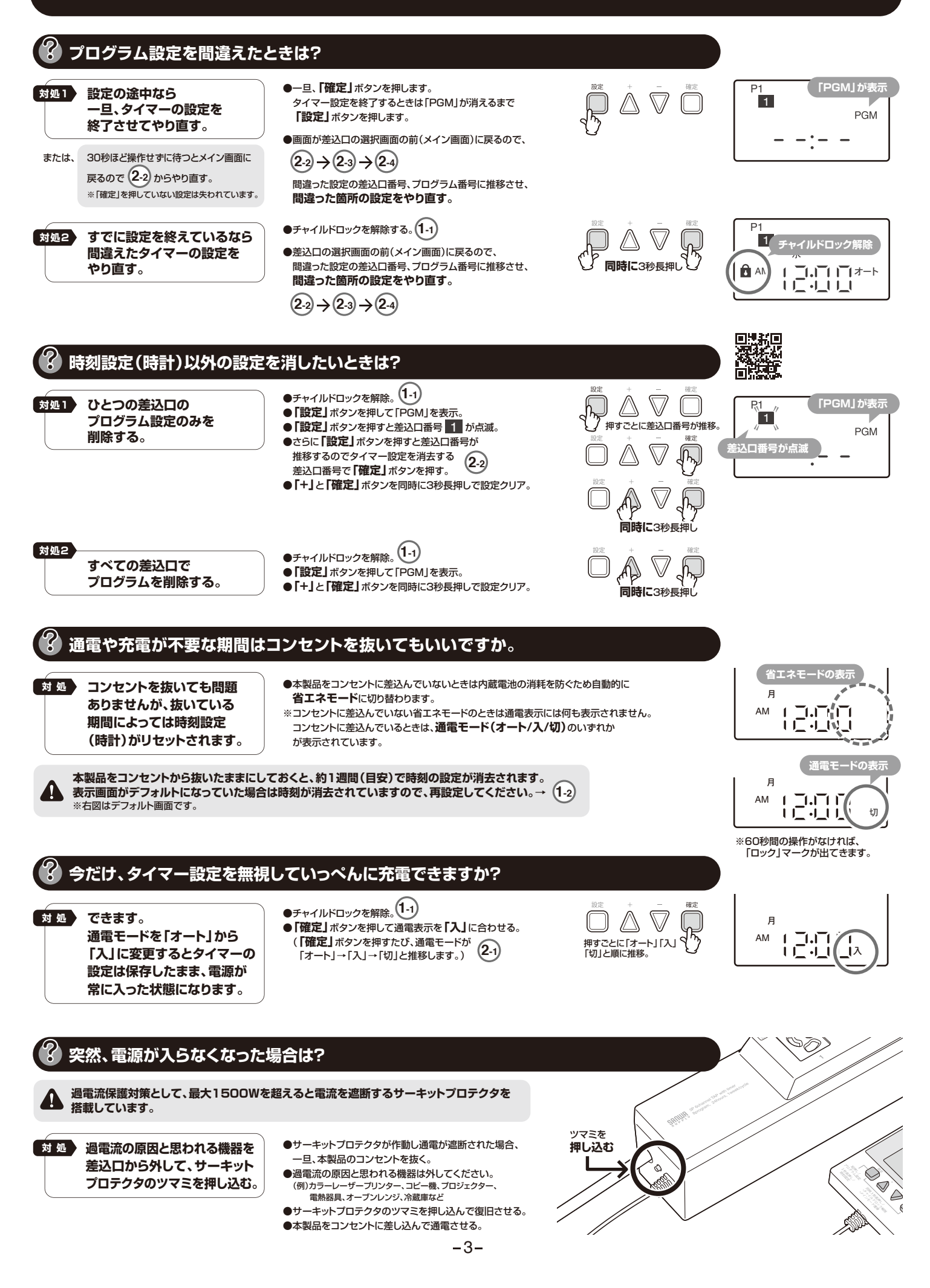